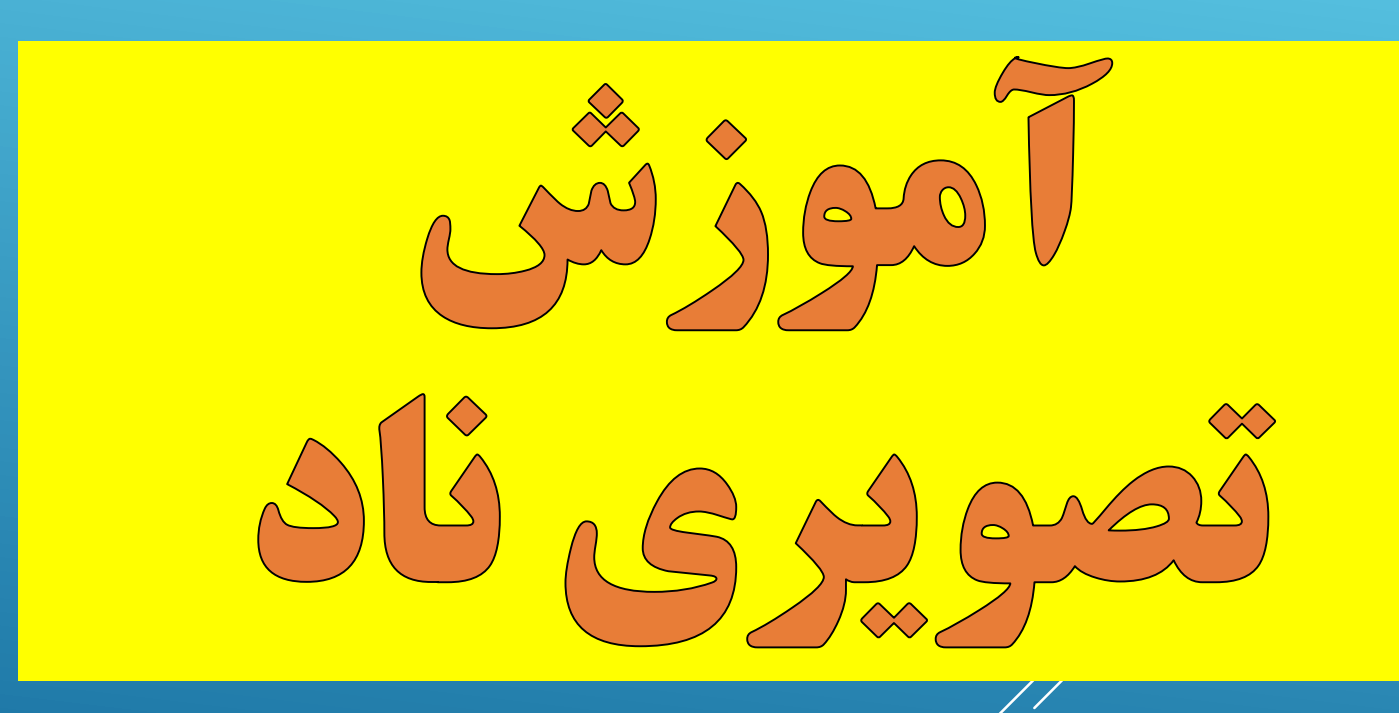

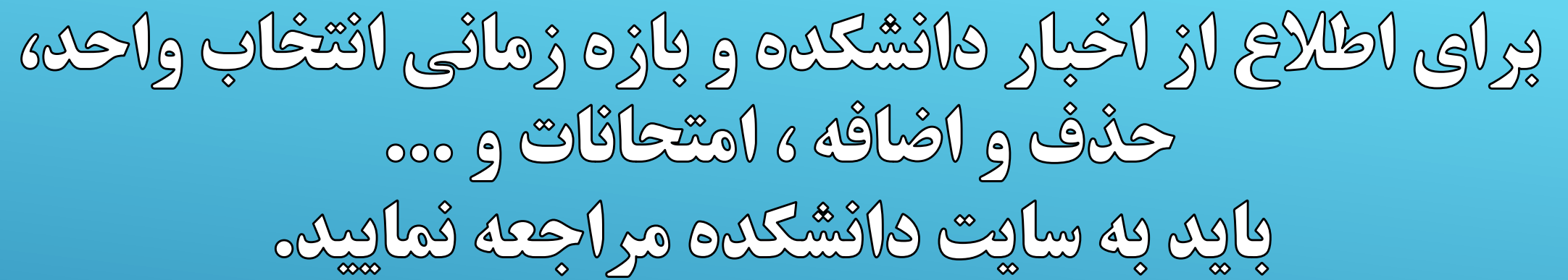

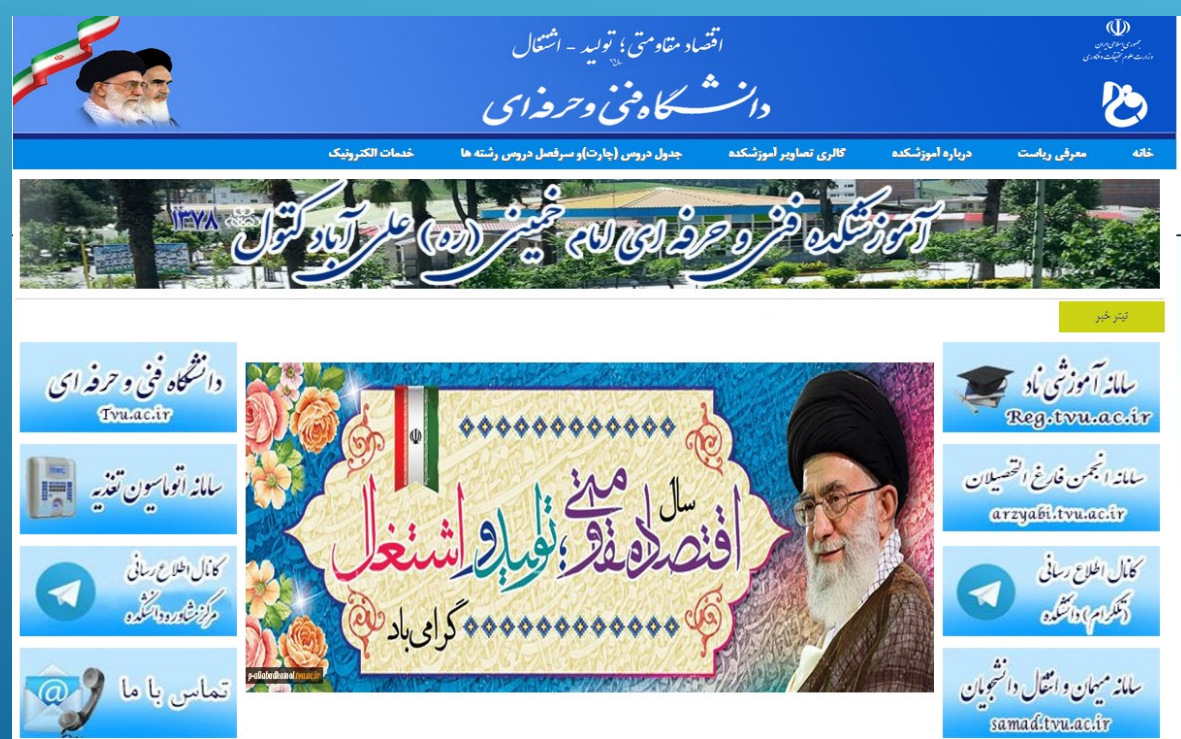

### p-aliabadkatool.tvu.ac.ir

**برای ورود به سیستم آموزشی ناد با کلیک کردن روی** لینک مشخص شده در تصویر وارد سیستم ناد شوید  $( \mathbf{I} )$ اقصاد مقاومتي م موری اسلامی ایران ازارت علوم تحقیقت وفته دانشگاه كالري تصاوير أموزشكده جدول دروس درباره أموزشكده معرفي رياست خانه سامانه آموز سی ماد Reg.tvu.ac.ir

| اہ فنی و حر | المانه أموزشن دانشگ × سامانه أموزشن دانشگ  |             |
|-------------|--------------------------------------------|-------------|
| ÷ ⇒ G       | 🛈 reg.tvu.ac.ir                            |             |
|             | دانسگاه فنی وحرفهای                        |             |
|             | نرم افزار جامع آموزش دانشگاه فنی و حرفه ای | فاىل راهنما |
|             | ورود کارکنان ورود دانشجویان ورود اساتید    |             |

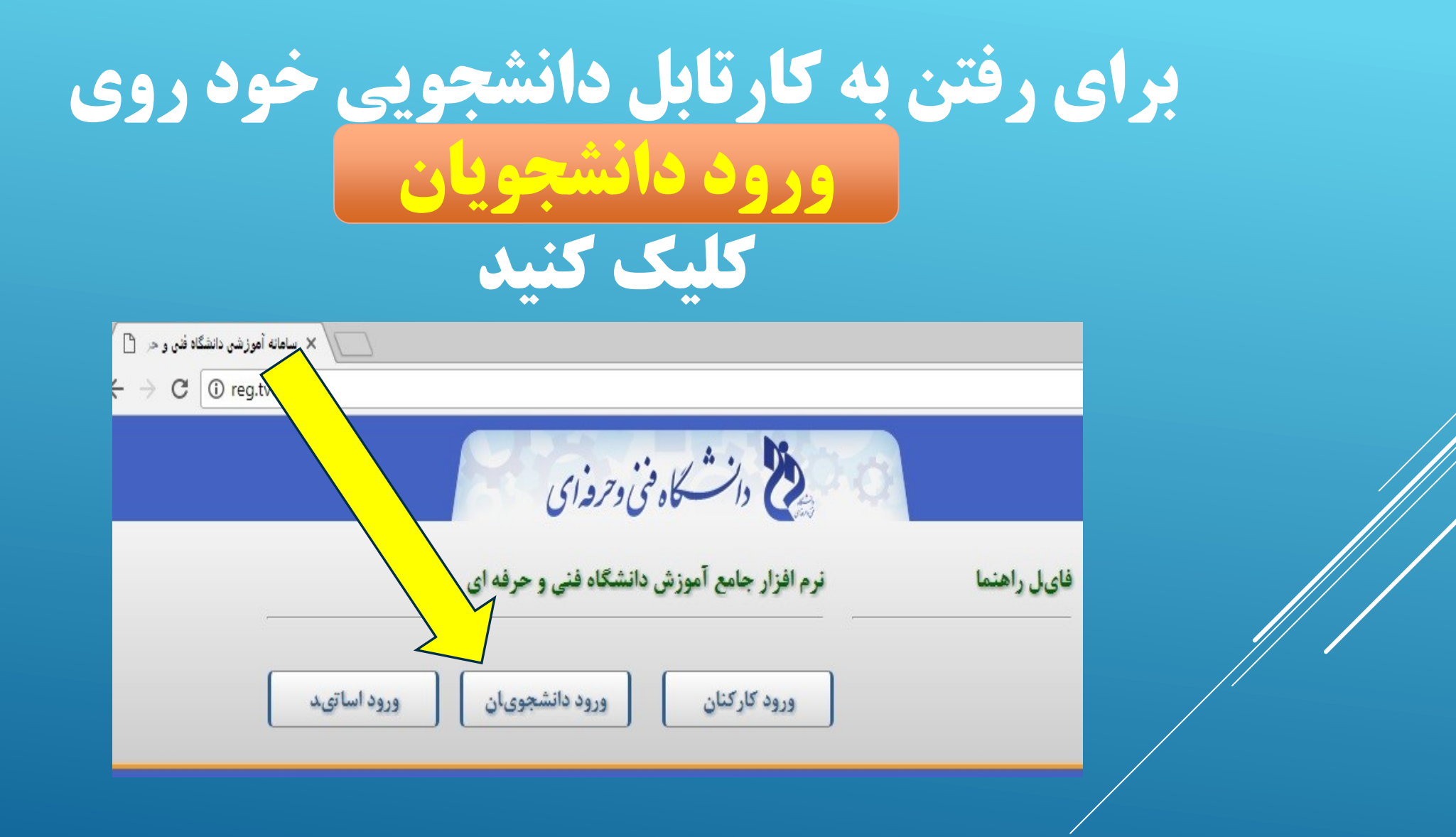

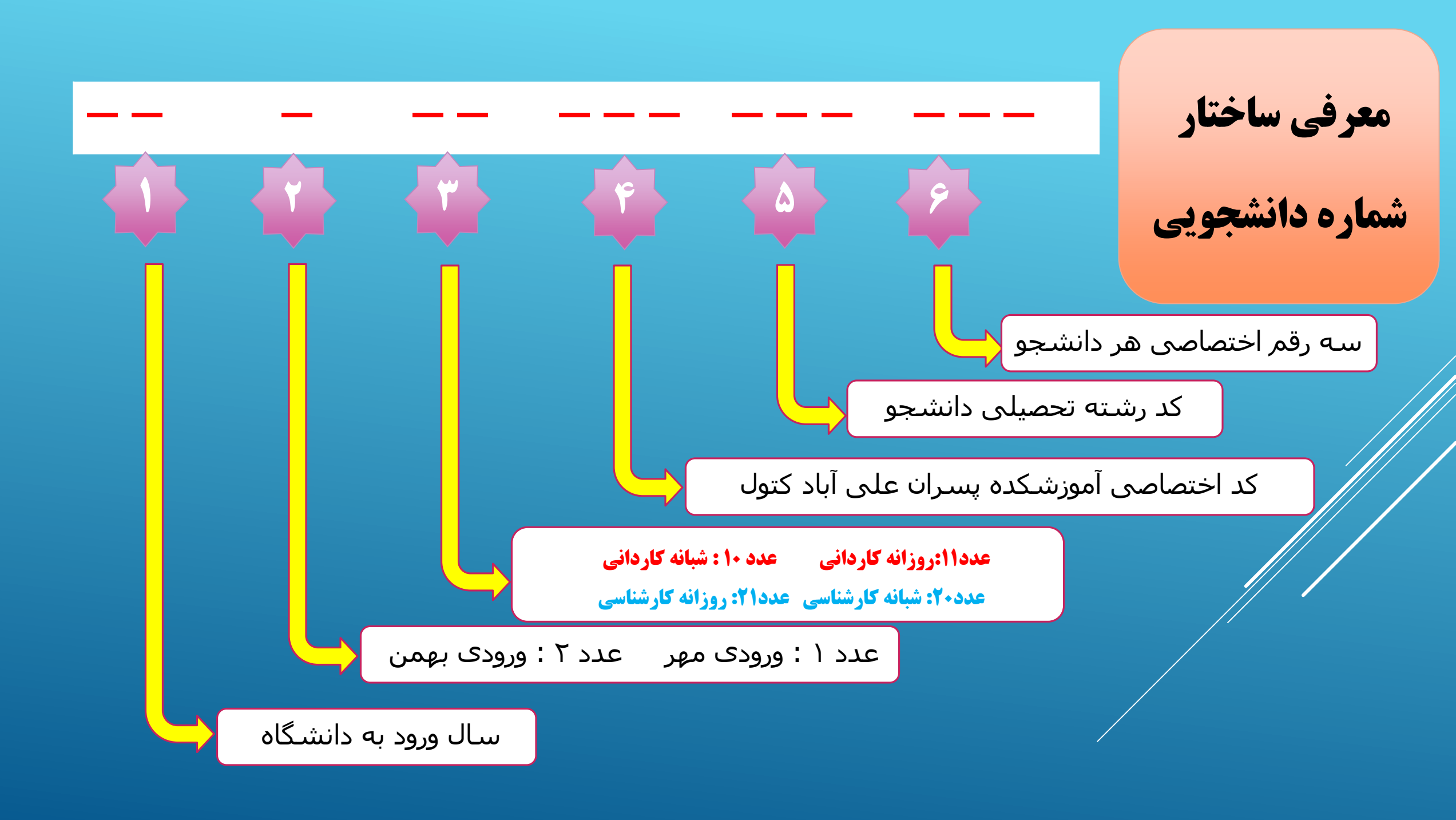

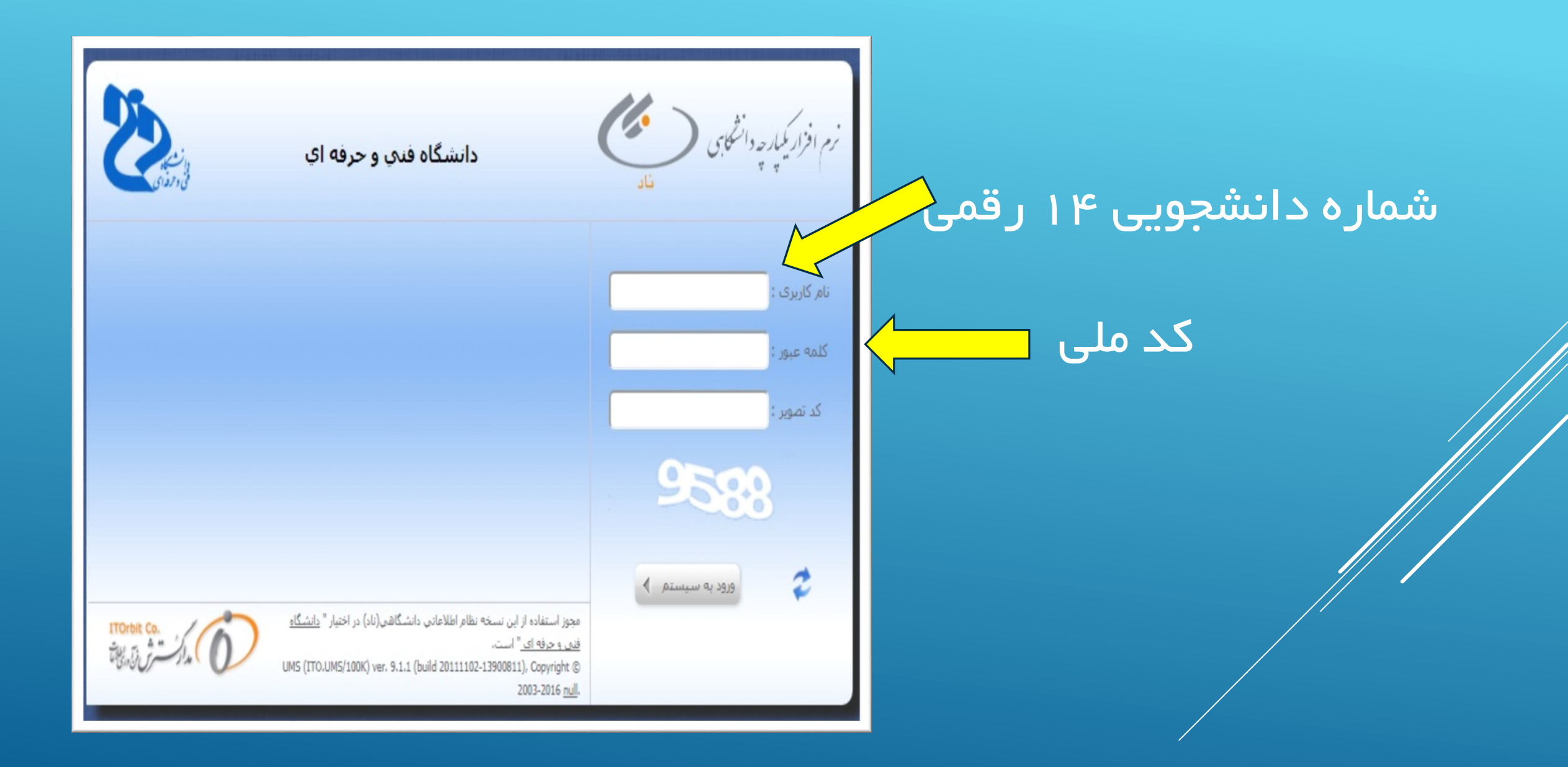

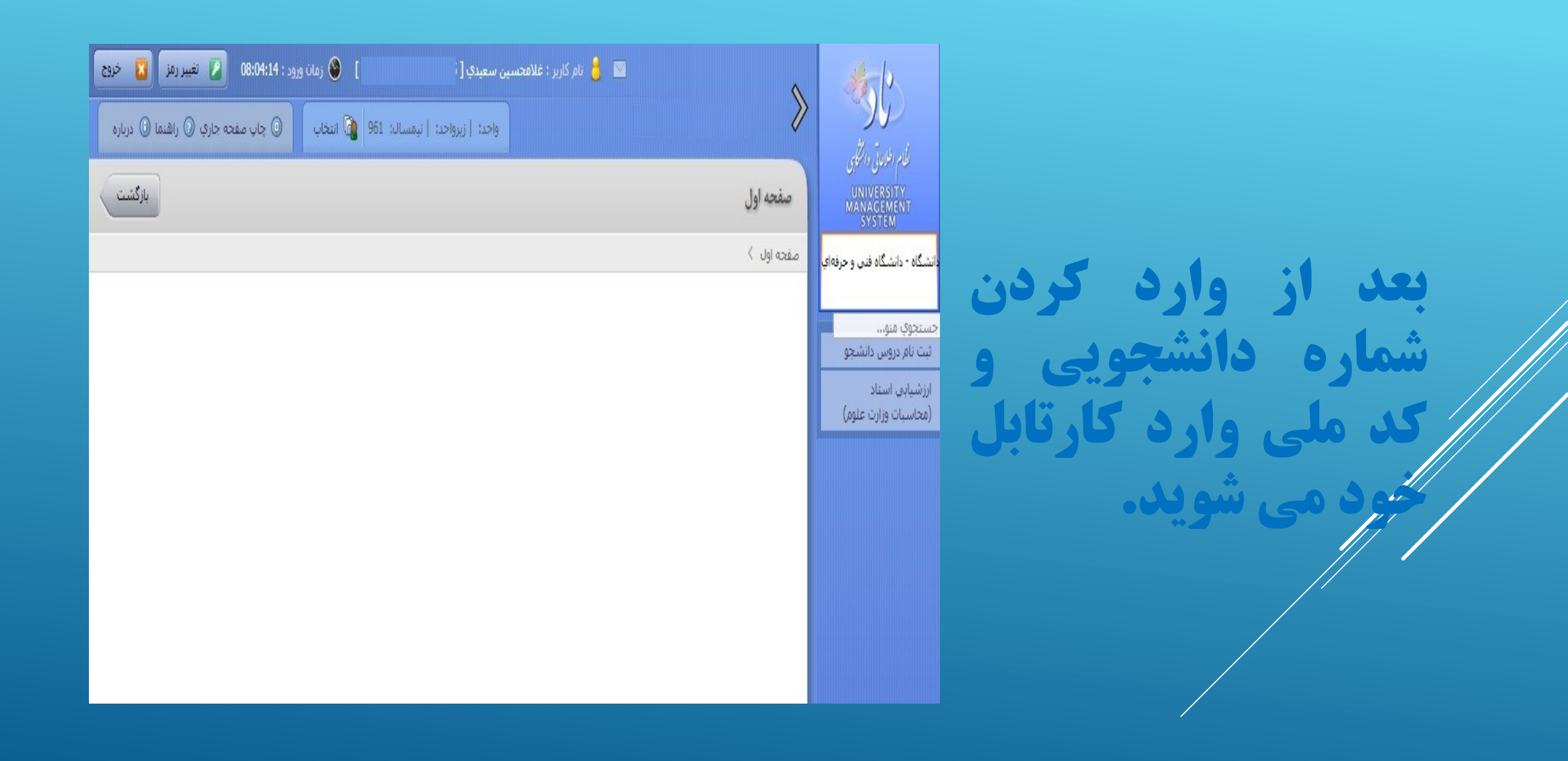

# تعريف منوهاي كاربردي دانشجو

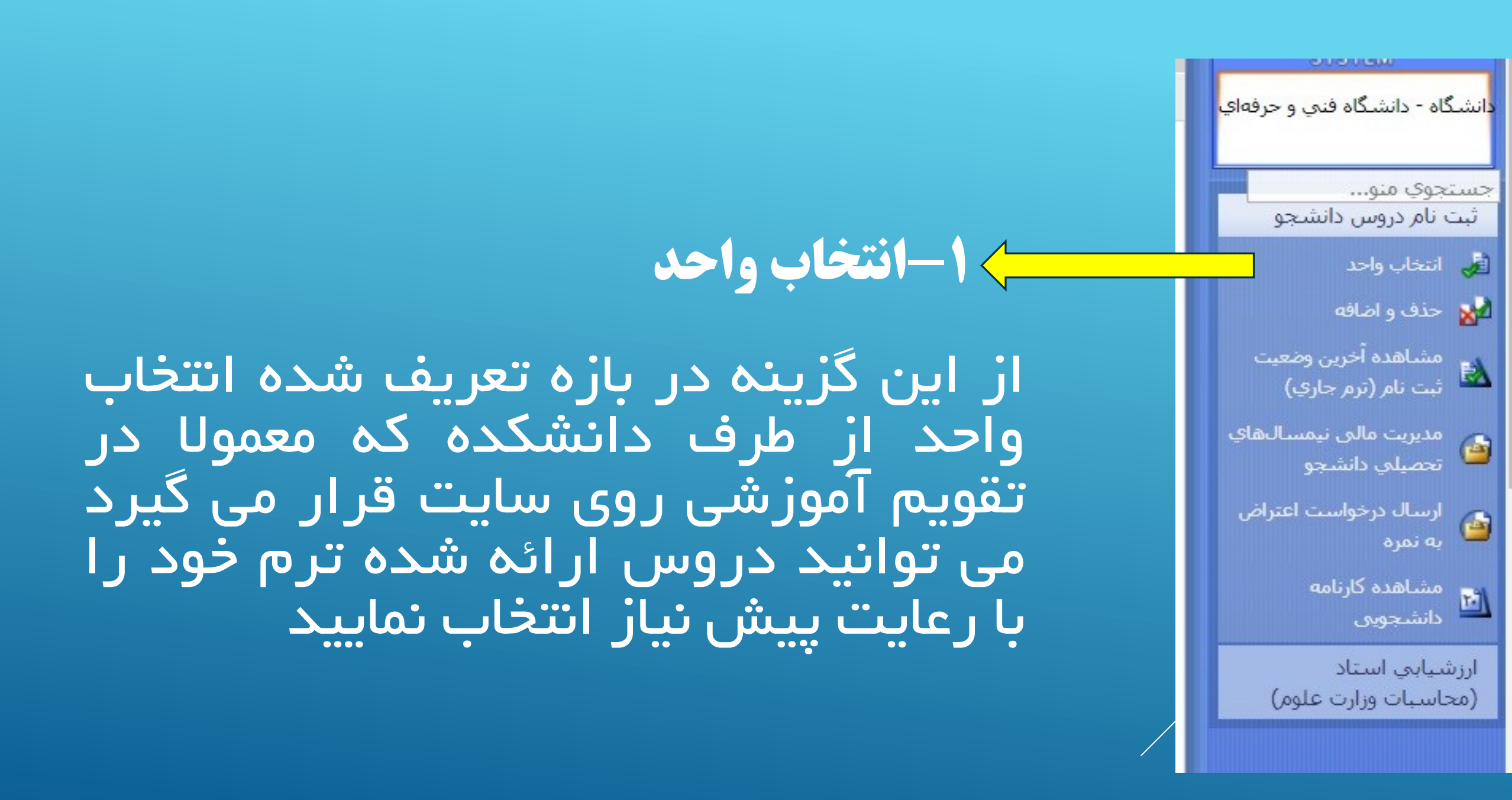

### تذكرات مهم انتخاب واحد

۱– جدول دروس رشته خود را بر اساس ورودی از روی سایت دانشکده به نشانی p-aliabadkatool.tvu.ac.ir یا کانال تلگرام دانشکده دانلود نمایید.

۲–بعد از ورود به گزینه انتخاب واحد ، جهت مشاهده دروس ارائه شده ترم خود از گزینه انتخاب کلاس درس از دروس رشته دانشجو را انتخاب نمایید

۳–دانشجوی مشروطی که معدل ترم قبل آن زیر ۱۲ باشد فقط مجاز به اخذ ۱۴ واحد می باشد.

### صفحه انتخاب واحد دانشجو

| <sub>)</sub> کنتر<br>ثبت | شهريه(ريال) | وضعیت<br>اعتبار<br>ثبت<br>نامر |                               | زمانبندي امتحان   | زمانبندي ارائه                                         | نامر استاد                     | نامر<br>کلاس<br>درس | کد<br>ارائه | نامر درس                                       | کد<br>درس | i <sub>ii</sub> |    |
|--------------------------|-------------|--------------------------------|-------------------------------|-------------------|--------------------------------------------------------|--------------------------------|---------------------|-------------|------------------------------------------------|-----------|-----------------|----|
|                          | 627,200     | معتبر                          | :11 ت <mark>ا 13:00</mark>    | 1396/10/27 از 00  | چهارشنبه از 08:00 تا 09:30                             | رض <mark>ا</mark> تمسكنى       |                     | 108         | كنترل صنعتي                                    | 1706      | 1               |    |
|                          | 940,800     | معتبر                          | :08 ت <mark>ا 10:30 تا</mark> | 1396/10/20 از 30  | شىنبە از 14:00 تا 16:25                                | مهدي رضائي <mark>،</mark>      |                     | 114         | الكترونيك صنعتني                               | 1688      | 2               |    |
|                          | 627,200     | معتبر                          | :08 ت <mark>ا 10:30 تا</mark> | 1396/10/23 از 30  | یکشنبه از 11 <mark>:</mark> 20 تا 12 <mark>:</mark> 50 | مجيد صح <mark>ابيان</mark>     |                     | 151         | مكانيک كاربردې                                 | 1698      | 3               |    |
|                          | 517,440     | معتبر                          | 13:00 ט 11:                   | 1396/10/27 از 00  | چهارشنبه از 13:1 <sup>5</sup> تا 15:30                 | علي دباغ                       |                     | 154         | فيزيک الکتريسيته و مغناطيس                     | 1683      | 4               |    |
| 2                        | 705,600     | معتبر                          |                               |                   | دوشنبه از 13:15 تا 15:30                               | احمد رستمانی                   |                     | 152         | زمایشگاه الکترونیک عمومی                       | 1687      | 5               |    |
|                          | 705,600     | معتبر                          |                               |                   | شنبه از 12:00 تا 14:25                                 | محمد علي قري <mark>ان</mark> ي |                     | 115         | زما <mark>ی</mark> شگاه ماشین های الکتریکی (2) | 1702      | 6               |    |
|                          | 705,600     | معتبر                          |                               |                   | یکشنبه از 14:00 تا 16:25                               | عل <mark>ي</mark> کیان         |                     | 171         | زما <mark>یشگاه</mark> دیجیتال                 | 1695      | 7               |    |
|                          | 313,600     | معتبر                          | ت <mark>ا 13:00</mark>        | 1396/10/19 از     | سه شنبه از 14:00 ت <mark>ا</mark> 15:30                | عليرضا احمدي                   |                     | 807         | دانش خانواده و جمعیت                           | 9128      | 8               |    |
| 3,040                    | (ປຸ         | يه کل(ر                        | شهر                           | 14                | جمع کل واحد اخذ شده                                    |                                | 3                   | ملک         | ظري 11 واحد عد                                 | واحد ن    |                 |    |
| حذف                      |             | نه دانشح                       | ، از دروس رشت                 | انتخاب کلاس درس   | از دانشکده دانشجو 🛛                                    | انتخاب کلاس درس                | C <sup>4</sup>      | ] [لوة      | لاس درس از تمامی دانشکده ها/گروه               | نتخاب ک   | a 6             | \$ |
| _                        | 0           |                                | يې ر ورو ي ر<br>يې/ جبرانۍ)   | ازاد (پیش دانشگاه | م 🗋 🧟 مشاهده دروس ما                                   | هده کنترلهاي ثبت نا            | مشاه                | e de la     | م بستن ثبت نام توسط دانشجو)                    | بت][/     | 2               | ,  |
|                          |             |                                |                               |                   | كارنامه                                                | مشاهده                         | شهرته               | نىكى        | دروس رشته 🚺 پرداخت الکترو                      | بشاهده    | 0               | 0  |

### بعد از انتخاب گزینه انتخاب کلاس درس ، این صفحه برای شما باز می شود

|                                               | х                                                                                  |
|-----------------------------------------------|------------------------------------------------------------------------------------|
| ز<br>درس :<br>ارائه :                         | جستجوې درس در دروس رشته دانشجو<br>کد درس :<br>نوع درس :<br>مقطع ارائه کلاس درس : ▼ |
| ۰۰۰۰۰۰ ♥ © ترتیب از بالا به پایین ۞جستجو<br>ز | تعداد نتیجه جستجو در صفحه: 100 ▼ ) مرتب بر اساس : [-<br>¥ بستن                     |

کم به خبر روش می توانید دروس را فراخوانی کنید ۱-در قسمت کد درس شما کد درس مربوطه را از جدول دروس استخراج و در این قسمت وارد می کنید و پس از مشاهده درس مورد نظر آن را انتخاب می کنید

۲- برای انتخاب چندین درس شما می توانید همانند تصویر بالا تعداد نتیجه جستجو در صفحه را ۱۰۰ بگذارید و هیچ یک از گزینه های بالا را نیز پر نکنید تاکید می شود که هیچ یک از گزینه های بالا پر نشود . سپس روی دکمه جستجو کلیک کلیک کنید بعد از چند ثانیه شما با تصویر زیر مواجه خواهید شد.

| 1  | 27 | 40 | 13:00 از 11:00 از 1396/10/27          | چهارشنبه ا <mark>ز 13:15</mark> تا 15:30   | على دباغ                        | 154 | 0 | 2 | نظ <mark>ري</mark> | فيزيك الكتريسيته و مغناطيس             | 1683 |
|----|----|----|---------------------------------------|--------------------------------------------|---------------------------------|-----|---|---|--------------------|----------------------------------------|------|
| 1  | 22 | 22 |                                       | سـه شـنبه از 14:00 تا 16:25                | مهدي <mark>رضائي</mark>         | 160 | 1 | 0 | عملي               | آزمایشـگاه الکترونیک صنعتـي            | 1689 |
| ÷  | 26 | 40 | 1396/10/27 از 11:00 تا 1396/10/27     | چهارشـنبه از 08 <mark>:</mark> 00 تا 09:30 | رضا تمسكني                      | 108 | 0 | 2 | نظري               | كنترل صنعتى                            | 1706 |
| •  | 19 | 36 | 13:00 از 11:00 تا 1396/10/19          | یکشینبه از 09:40 ت <mark>ا 11:10</mark>    | نادر مقصود لو                   | 912 | 0 | 2 | نظري               | دانش خانواده و جمعیت                   | 9128 |
| i. | 20 | 36 | 1396/10/19 از 11:00 تا 1396/10/19     | یکشـنبه از 11:20 تا 12:50                  | نادر مقصود لو                   | 837 | 0 | 2 | نظر <mark>ي</mark> | دانش خانواده و جمع <mark>ی</mark> ت    | 9128 |
| i. | 24 | 30 | 1396/10/19 از 11:00 تا 1396/10/19     | یکشـنبه از 08:00 تا 09:30                  | نادر مقصود لو                   | 846 | 0 | 2 | نظري               | دانش خانواده و جمعیت                   | 9128 |
| 1  | 36 | 36 | 13:00 از 11:00 تا 1396/10/19          | سـه شـنبه از 14:00 تا 15:30                | عليرضا احمدي                    | 807 | 0 | 2 | نظر <mark>ي</mark> | دانش خانواده و جمعیت                   | 9128 |
| 1  | 12 | 20 | 1396/10/19 از 11:00 تا 1396/10/19     | یکشـنبه از 09:40 تا 11:10                  | نادر مقصود لو                   | 905 | 0 | 2 | نظ <mark>ري</mark> | دانش خانواده و جمعیت                   | 9128 |
| 1  | 12 | 20 | 13:00 از 11:00 تا 1396/10/19          | یکشینیه از 11:20 تا 12:5 <mark>0</mark>    | نادر مقصود لو                   | 818 | 0 | 2 | نظري               | دانش خانواده و جمعیت                   | 9128 |
| E. | 31 | 40 | 1396/10/23 از 11:00 تا 1396/10/23     | سـه شـنبه از 12:40 تا 14:00                | موسني الرضا فرامرزي پلنگر       | 116 | 0 | 2 | نظري               | زبان فنى                               | 1697 |
| ł  | 16 | 20 |                                       |                                            | مهدي رضائي                      | 163 | 2 | 0 | کارآموزي           | کارآموزي                               | 1712 |
| :  | 27 | 35 |                                       | چهارشـنبه از 11:20 تا 12:50                | موساي ميرمرادي                  | 973 | 0 | 2 | نظري               | آشىنايي با فرهنگ و ارزش هاي دفاع مقدس  | 9129 |
|    | 34 | 35 |                                       | شىنبە از 15:40 تا 17:10                    | حسن نصيري تمسك <mark>ن</mark> ي | 974 | 0 | 2 | نظر <mark>ي</mark> | آشـنایی با فرهنگ و ارزش های دفاع مقدس  | 9129 |
| ÷  | 20 | 35 |                                       | چهارشنبه از 09:40 تا 11:10                 | موسى ميرمرادي                   | 976 | 0 | 2 | نظري               | آشـنایی با فرهنگ و ارزش هایِ دفاع مقدس | 9129 |
| ŧ  | 26 | 30 |                                       | سه شنبه از 15:40 تا 17:10                  | حسن نصيري تمسك <mark>ني</mark>  | 979 | 0 | 2 | نظر <mark>ي</mark> | آشـنایی با فرهنگ و ارزش هاپ دفاع مقدس  | 9129 |
| ÷  | 46 | 50 |                                       | چهارشـنبه از 08:00 تا 09:30                | موسني ميرمرادي                  | 971 | 0 | 2 | نظري               | آشـنایی با فرهنگ و ارزش هایِ دفاع مقدس | 9129 |
| 1  | 51 | 60 |                                       | سـه شـنبه از 15:40 تا 17:10                | حسن نصيري تمسكني                | 970 | 0 | 2 | نظ <mark>ري</mark> | آشـنایی با فرهنگ و ارزش های دفاع مقدس  | 9129 |
| 1  | 31 | 40 | 10:30 تا 1396/10/25 از 08:30 تا 10:30 | سه شنبه از 08:00 تا 11:10                  | مهدي محمد جعفري                 | 111 | 0 | 3 | نظري               | تحليل مدارهاي الكتريكي                 | 1684 |
| i  | 15 | 20 |                                       | سه شنبه از 11:20 تا 13:00                  | مهدي محمد جعفري                 | 189 | 1 | 0 | عملي               | آزمايشـگاه مدارهاي الکتريکي            | 1685 |
| i  | 24 | 40 | 13:00 از 11:00 تا 1396/10/18          | یکشـنبه از 08:00 تا 09:30                  | رضا ميرز <mark>ا</mark> حسيني   | 107 | 0 | 2 | نظري               | ماشين هاي الكتريكي سه فاز              | 1703 |
|    | 15 | 16 |                                       | دوشنبه از 10:35 تا 13:35                   | هادي شربتي نوک <mark>نده</mark> | 109 | 1 | 0 | عملي               | کارگاه سيم پيچې (2 <mark>)</mark>      | 1710 |
| -; | 11 | 16 |                                       | دوشنبه از 14:00 ت <mark>ا 17:10</mark>     | ھادي شريتي نوکندہ               | 169 | 1 | 0 | عملي               | کارگاه سيم پيچې (2)                    | 1710 |

شما همه دروسی که برایتان باقی مانده را مشاهده می کنید حال می توانید بر اساس سقف واحد مجاز ، ساعات تداخل کلاسی و همچنین تداخل امتحانی ، دروس را انتخاب کنید

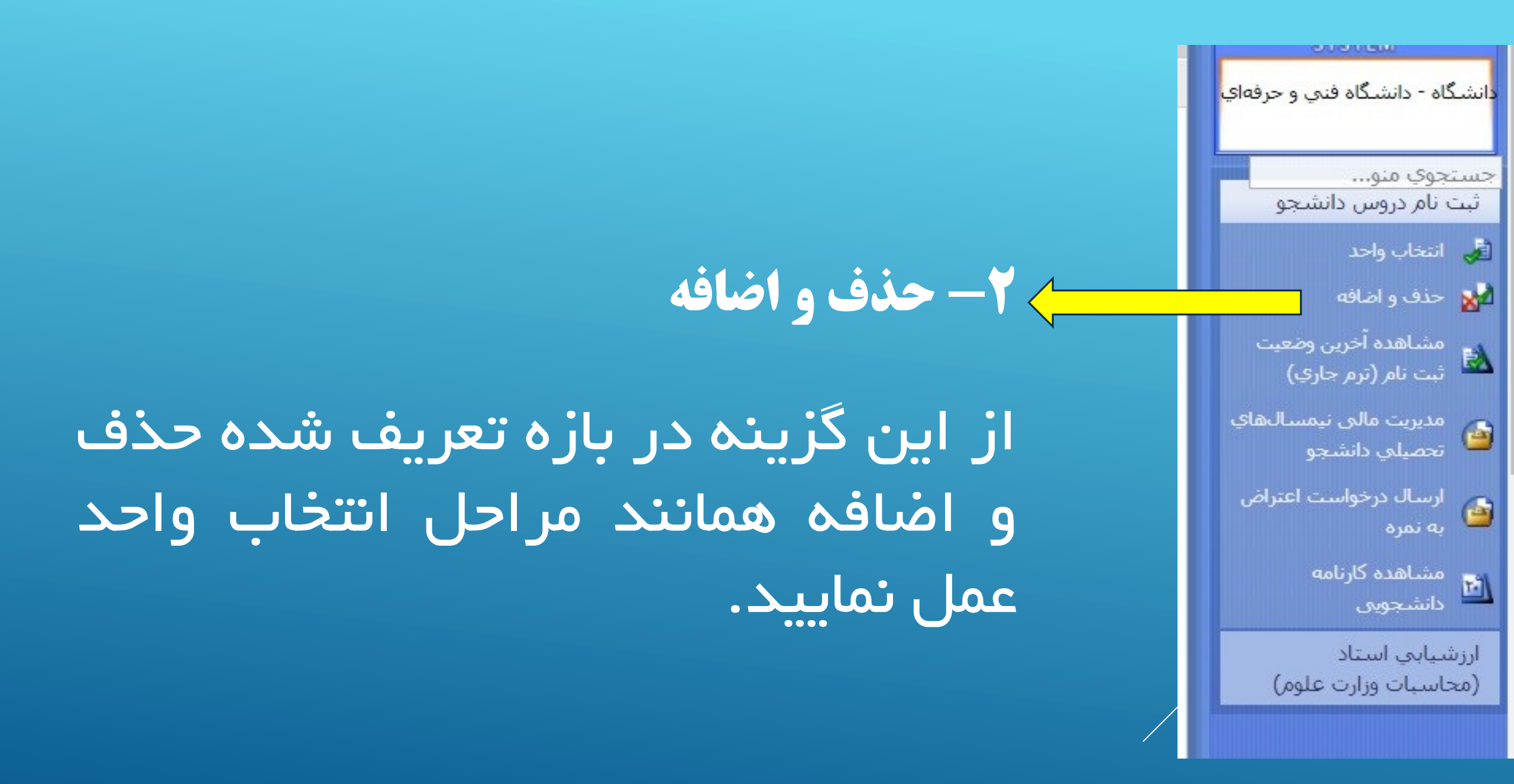

<mark>د</mark>انشـگاه - دانشـگاه فني و حرفهاي جستجوي منو... ثبت نام دروس دانشجو 🍰 🛛 انتخاب واحد 🙀 احذف و اضافه مشاهده آخرین وضعیت ثبت نام (ترم جاری) مديريت مالي نيمسالهاي تحصيلي دانشجو ارسال درخواست اعتراض 🍲 به نمره مشاهده کارنامه انشجویی ارزشيابي استاد (محاسبات وزارت علوم)

۲- مشاهده آخرین وضعیت ثبت نام (ترم جاری)

 با کمک این گزینه می توانید در طول ترم برنامه هفتگی ، برنامه امتحانات پایان ترم خود را مشاهده نمایید.
در زمان امتحانات پایان ترم برای مشاهده نمرات اعلام شده باید وارد این قسمت شوید

### مشاهده آخرين وضعيت ثبت نام ترم جاري

| 8                          | Ŋ                                     | ×                            |                                 |                                                         |                                |          | ٥                                  | نام شد    | ثبت            | وس | در |
|----------------------------|---------------------------------------|------------------------------|---------------------------------|---------------------------------------------------------|--------------------------------|----------|------------------------------------|-----------|----------------|----|----|
| بازه اخذ<br>درس            | نامر واحد آموزشــي ارائـه<br>دهنده    | شـهريه<br>متغير<br>درس(ريال) | وضعیت<br>اعتبار ثبت<br>نامر درس | زمانبندي برگزاری کلاس                                   | نامر استاد (اساتید)            | كدارائه  | نامر درس                           | کد<br>درس | i <sub>ü</sub> |    | •  |
| انتخاب <mark>واحد</mark>   | است <mark>اندارد- علوم</mark> مهندستي | 0                            | معتبر                           | دوشنبه از 08:00 تا 10:25                                | حميد رئيس <mark>ي</mark>       | 772      | آزمایشگاه ش <mark>یمی تجزیه</mark> | 2001      | 1              |    |    |
| حذف و اض <mark>ا</mark> فه | استاندارد- علوم مهندستي               | 0                            | معتبر                           | دوشنبه از 11:20 تا 12:50                                | حسين شكي                       | 756      | شيمي تجزيه                         | 2000      | 2              |    |    |
| انتخاب واحد                | استاندارد- علوم مهندسي                | 0                            | معتبر                           | شـنبه از 09:40 تا 11: <mark>1</mark> 0                  | حميد رئيسي                     | 754      | شيمي معدني (2)                     | 1996      | 3              |    |    |
| انتخاب <mark>واحد</mark>   | استاندارد- علوم مهندسي                | 0                            | معتبر                           | یکشـنبه از 14: <mark>4</mark> 5 تا 17 <mark>:</mark> 10 | محمد تا <mark>ز</mark> یکی     | 925      | رياضي عمومي (2)                    | 1993      | 4              |    |    |
| انتخاب واحد                | استاندارد- علوم مهندستي               | 0                            | معتبر                           | شـنبه از 14:00 تا 16:25                                 | جميد رئ <mark>يسي</mark>       | 754      | آزمایشگاه شیمی معدنی (2)           | 1997      | 5              |    |    |
| انتخاب واحد                | استاندارد- علوم مهندستي               | 0                            | معتبر                           | چهارشىنبە از 09:40 ت <mark>ا</mark> 11:10               | مسعود طبرسا                    | 751      | زبان تخصصي                         | 2020      | 6              |    |    |
| حذف و ا <mark>ضا</mark> فه | است <mark>ا</mark> ندارد- علوم مهندست | 0                            | معتبر                           | چهارشـنبه از 08:00 تا 09:30                             | شبنم <mark>صانعي ر</mark> حمتي | 924      | اصول سرپرستې                       | 2021      | 7              |    |    |
| انتخاب واحد                | استاندارد- علوم مهندستي               | 0                            | حذف شده                         | دوشـنبه از 09:40 تا 12:00                               | ارازمحمد سوقى                  | 703      | ص <mark>نابع شيميايي (1)</mark>    | 2015      | 8              |    |    |
| انتخاب واحد                | استاندارد- علوم مهندستي               | 0                            | معتبر                           | دوشنبه از 15:40 تا 17:10                                | کورش <mark>اسفند یار</mark> ي  | 757      | موازنه مواد و انرژې                | 2006      | 9              |    |    |
|                            |                                       |                              |                                 |                                                         |                                |          |                                    |           |                |    |    |
| •                          |                                       |                              |                                 |                                                         |                                |          |                                    |           |                |    | •  |
| ات مالي                    | تاب واحد بدون نمايش اطلاع             | اپ برگه انتخ                 | ≈ 🖪 ][                          | 🔒 🛛 چاپ برگه انتخاب واحد                                | 🛃 چاپ کارنامه]                 | کارنامه) | وس رشته 😡 مشاهده ک                 | اهده در   | مش             | 2  | 2) |
|                            |                                       |                              |                                 |                                                         | لمرات                          | شاهده ز  | چاپ برنامه هفتگی 🔟 م               | اهده و    | مش             | é  | 3  |

| دانشـگاه - دانشـگاه فني و حرفهاه         |
|------------------------------------------|
| جستجوي منو                               |
| ثبت نام دروس دانشجو                      |
| 🛃 انتخاب واحد                            |
| 🕍 حذف و اضافه                            |
| مشاهده آخرین وضعیت<br>ثبت نام (ترم جاری) |
| مدیریت مالی نیمسالهای<br>تحصیلي دانشجو   |
| ارسال درخواست اعتراض 🙆 به نمره           |
| مشاهده کارنامه<br>دانشجویی               |

ارزشيابي استاد (محاسبات وزارت علوم)

۴- مديريت مالي

جهت يرداخت شهريه انتخاب واحد وارد این قسمت شوید

| No. of the second second second second second second second second second second second second second second se |                                                                 |                   |                            |                                 |                                                |                                                  |  |  |  |
|----------------------------------------------------------------------------------------------------|-----------------------------------------------------------------|-------------------|----------------------------|---------------------------------|------------------------------------------------|--------------------------------------------------|--|--|--|
| جمع کل بدھکا                                                                                                    | 2548000 :(                                                      | هایی تراز         | <mark>مالى :</mark> تس     | ويه                             |                                                |                                                  |  |  |  |
| جمع کل بستانگا                                                                                                  | 0 = تراز (ریال ) : (2548000 = 1                                 |                   |                            |                                 |                                                |                                                  |  |  |  |
| ا کد<br>ترم عنوان ترم تحصیلی                                                                                    | آخرین وضعیت دانشجو در ترم                                       | شهریه<br>ثابت ترم | جمع<br>شهریه<br>متغیر ترمر | جمع<br>شهریه<br>ثابت و<br>متغیر | مشاهده<br>کلیه<br>بدهکاری/<br>بستانکاری<br>ترم | جزئیات دروس<br>ثبت نامی و<br>شهریه متغیر<br>دروس |  |  |  |
| 1 <mark>952 نیمسال دوم تحصیل</mark> ہ                                                                           | ثبت نام عادي / مشروط                                            | 0                 | 0                          | 0                               |                                                |                                                  |  |  |  |
| 2 <mark>953 نیمسال سوم تحصی</mark> ا                                                                            | مجاز به انتخاب و <mark>ا</mark> حد / ثبت معتبر انتخاب واحد توسط | 875,000           | 1,673,000                  | 2,548,000                       |                                                |                                                  |  |  |  |
| 3 961 نيمسال اول تحصيل                                                                                          | مجاز به حذف اضطراري / منتظر عمليات حذف اضطرار                   | 0                 | 0                          | 0                               |                                                |                                                  |  |  |  |

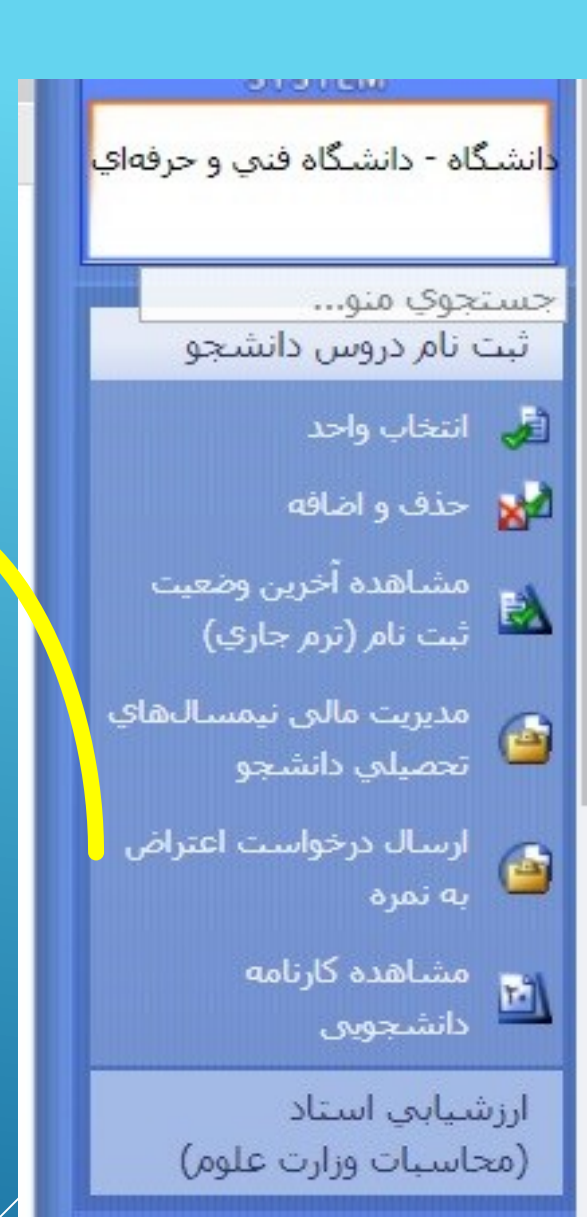

## ۵- ارسال درخواست اعتراض به نمره

۱ – مرحله اول بعد مشاهده نمره از قسمت مشاهده آخرین وضعیت ثبت نام ترم جاری در صورت داشتن اعتراض به نمره خود وارد این قسمت شده و نیمسال مورد نظر خود را با زدن بر روی سه نقطه آبی رنگ انتخاب کنید

| دروس نيمسال<br>تحصيلي<br>دانشجو | آخرین وضعیت نیمسال دانشجو<br>،                                        | نيمسال تحصيلي          | کد<br>نیمسال      | <sup>i</sup> im ▼ |
|---------------------------------|-----------------------------------------------------------------------|------------------------|-------------------|-------------------|
|                                 | ثبت نام عادي / مشروط                                                  | نيمسال دوم تحصيلي96-95 | 952               | 1                 |
|                                 | مجا <mark>ز</mark> به انتخاب واحد / ثبت معتبر انتخاب واحد توسط دانشجو | نيمسال سوم تحصيلي96-95 | 953               | 2                 |
|                                 | مجاز به حذف اضطراري / منتظر عمليات حذف اضطراري توسط دانشجو            | نيمسال اول تحصيلي96-97 | <mark>9</mark> 61 | 3                 |

سہ نقطہ آبی رنگ

| 010160                                  |
|-----------------------------------------|
| دانشـگاه - دانشـگاه فني و حرفهاي        |
| جستجوي منو                              |
| ثبت نام دروس دانشجو                     |
| 🛃 انتخاب واحد                           |
| 📩 حذف و اضافه                           |
| مشاهده آخرین وضعیت 🚵 ثبت نام (ترم جاری) |
| مديريت مالى نيمسالھاي 🙆 🖆               |
| ارسال درخواست اعتراض 🤷<br>به نمره       |
| مشاهده کارنامه 🖬 🖬                      |

ارزشیابی استاد (محاسبات وزارت علوم)

### ۵- ارسال درخواست اعتراض به نمره

۲ – مرحله دوم

در این قسمت دروس ترم خود به همراه نمره اعلام شده را مشاهده می کنید حالا با انتخاب درس مورد نظر روی گزینه پایین جدول (ا<mark>عتراض به نمره</mark> ) را کلیک کنید و مطلب مورد نظر خود را تایپ کنید

| - | <u>ৰ</u> ্থা | i <sub>ii</sub> | نامر درس                 | کد<br>درس | نوع<br>درس         | کد<br>ارائه | وضعیت<br>حذف<br>درس | استاد            | دانشکده/گروه ارائه دهنده<br>درس        | وضعیت<br>ارسال تاریخ متن<br>درخواست درخواست درخواس<br>اعتراض | متن<br>است وضعیت متن<br>پاست |
|---|--------------|-----------------|--------------------------|-----------|--------------------|-------------|---------------------|------------------|----------------------------------------|--------------------------------------------------------------|------------------------------|
| 2 | Q (          | 1               | رياضي عمومي (2)          | 1993      | نظري               | 925         | -                   | محمد تازیکی      | استاندارد- علوم مهندستي                | ×                                                            |                              |
| ) | Q (          | 2               | شيمي معدني (2)           | 1996      | نظري               | 754         |                     | حميد رئيساي      | است <mark>ا</mark> ندارد- علوم مهندستي | ×                                                            |                              |
| ) | Q (          | 3               | آزمایشگاه شیمی معدنی (2) | 1997      | عملي               | 754         | -                   | حميد رئيساي      | استاندارد- علوم مهندستي                | ×                                                            |                              |
| ) | 0            | 4               | شيمي تجزيه               | 2000      | نظر <mark>ي</mark> | 756         | -                   | حسين شكي         | استاندارد- علوم مهندستي                | ×                                                            |                              |
| ) | 9            | 5               | آزمایشگاه شیمی تجزیه     | 2001      | عملي               | 772         | -                   | حميد رئيساي      | استاندارد- علوم مهندستي                | ×                                                            |                              |
| ) | Q (          | 6               | موازنه مواد و انرژي      | 2006      | نظري               | 757         | -                   | كورش اسفند ياري  | استاندارد- علوم مهندستي                | ×                                                            |                              |
| ) | Q (          | 7               | زبان تخصصي               | 2020      | نظر <mark>ي</mark> | 751         | -                   | مسعود طبرسا      | استاندارد- علوم مهندستي                | ×                                                            |                              |
| ) | 0            | 8               | اصول سرپرستې             | 2021      | نظ <mark>ري</mark> | 924         | -                   | شبنم صانعي رحمتي | استاندارد- علوم مهندستي                | ×                                                            |                              |

📓 🛛 درخواست اعتراض به نمره

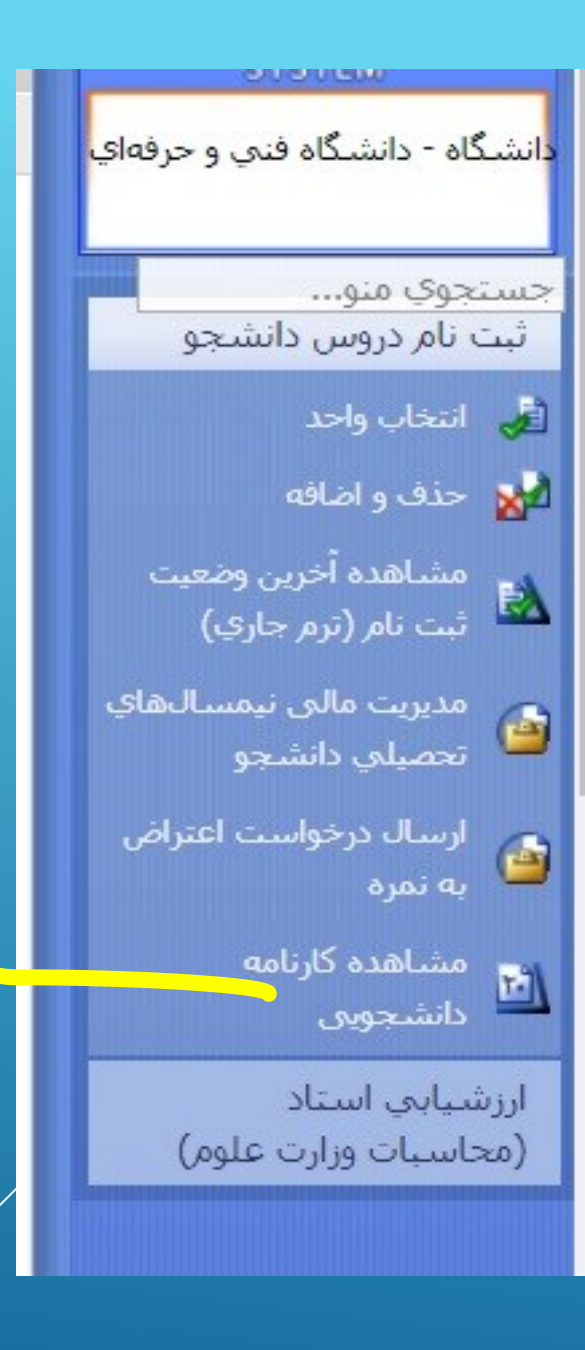

در این قسمت می توانید کارنامه کلی دوره تحصیلی خود را مشاهده نمایید.

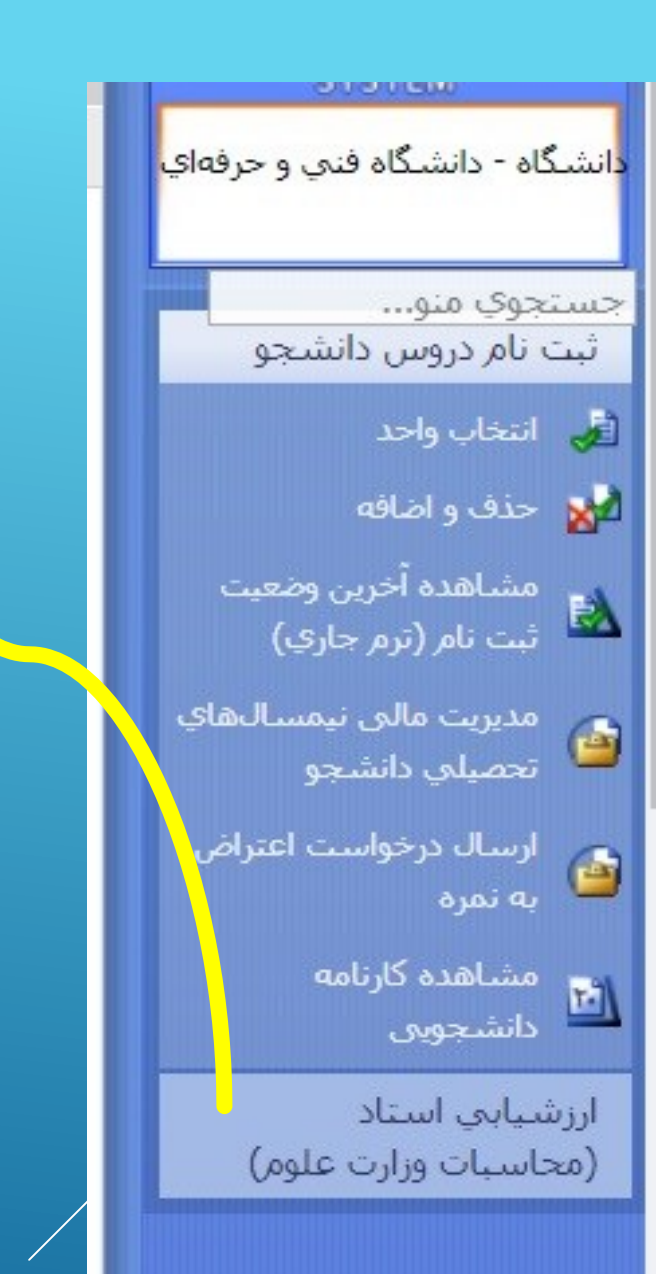

۷- ارزشیابی استاد ( بسیار مهم )

دانشجویان عزیز دقت نمایند جهت اخذ کارت ورود به جلسه امتحانات پایان ترم باید در ابتدا ارزشیابی اساتید ترم خود را تکمیل نمایند .

۱ – دروس پروژه و کارآموزی نیازی به تکمیل ارزشیابی ندارند.

۲–بعد از تکمیل و تایید ارزشیابی گزینه دریافت کارت ورود به جلسه در ذیل جدول ارزشیابی فعال می گردد و دانشجویان می توانند کارت را دانلود و سپس پرینت نمایند.

### ۷- ارزشیابی استاد ( بسیار مهم )

|                           | ارزشيابي<br>استاد | استاد                           | وضعيت<br>تاييد<br>ارزشيابي | وضعيت<br>ارزشيابي | بازه اخذ<br>درس            | دانشـکده/گروه ارائه دهنده<br>درس       | وضعیت<br>اعتبار<br>ثبت<br>نام | وضعیت<br>حذف<br>درس | تعداد<br>واحد<br>عملي | تعداد<br>واحد<br>تئوري | کد<br>ارائه | نوع<br>درس | کد<br>درس | ام درس                    |
|---------------------------|-------------------|---------------------------------|----------------------------|-------------------|----------------------------|----------------------------------------|-------------------------------|---------------------|-----------------------|------------------------|-------------|------------|-----------|---------------------------|
| N                         |                   | محمد تازيكي                     | ×                          | V                 | انتخاب و <mark>احد</mark>  | استا <mark>ندارد- علوم مهندس</mark> ي  | معتبر                         | -                   | 0                     | 2                      | 925         | نظري       | 1993      | ياضي عمومي (2)            |
|                           | <u> </u>          | حميد رئيسي                      | ×                          | V                 | انتخاب و <mark>ا</mark> حد | استا <mark>ندارد-</mark> علوم مهندسي   | معتبر                         | 2                   | 0                     | 2                      | 754         | نظري       | 1996      | ئىيمى معدني (2)           |
| رفتن به این قسمت و پرکردن | <u></u>           | حميد رئيسـي                     | ×                          | V                 | انتخاب و <mark>ا</mark> حد | استا <mark>ندارد-</mark> علوم مهندسي   | معتبر                         | -                   | 1                     | 0                      | 754         | عملي       | 1997      | رمایشگاه شیمي معدني (2)   |
|                           | <u></u>           | حسين شكي                        | ×                          | V                 | حذف و اضافه                | استاندارد- علوم مهندستي                | معتبر                         | 1                   | 0                     | 2                      | 756         | نظري       | 2000      | سيمي تجزيه                |
| ارزشیابی استاد این درس    |                   | حميد رئيسي                      | ×                          | V                 | انتخاب و <mark>احد</mark>  | استاندارد- علوم مهندستي                | معتبر                         | -                   | 1                     | 0                      | 772         | عملي       | 2001      | زمایشـگاه شـیمي تجزیه     |
|                           | ( <u>11</u> )     | كورش اسفند ياري                 | ×                          | V                 | انتخاب و <mark>ا</mark> حد | استا <mark>ندارد-</mark> علوم مهندسي   | معتبر                         | 1                   | 0                     | 2                      | 757         | نظري       | 2006      | بوازنه مواد و انرژي       |
|                           |                   | مسعو <mark>د ط</mark> برسا      | ×                          | V                 | انتخاب و <mark>احد</mark>  | استا <mark>ن</mark> دارد- علوم مهندستي | معتبر                         | -                   | 0                     | 2                      | 751         | نظري       | 2020      | بان تخصصي                 |
|                           | <u></u>           | شبنم <mark> ص</mark> انعي رحمتي | ×                          | $\checkmark$      | حذف و اضافه                | استاندارد- علوم مهندستي                | معتبر                         | 82                  | 0                     | 2                      | 924         | نظري       | 2021      | صو <mark>ل</mark> سرپرستي |

🍓 🛛 چاپ کارت ورود به جلسـه امتحان براي تمامي دروس

بعد از پایان یافتن ارزشیابی تمام دروس این گزینه فعال می گردد و می توانید کارت را دریافت نمایید

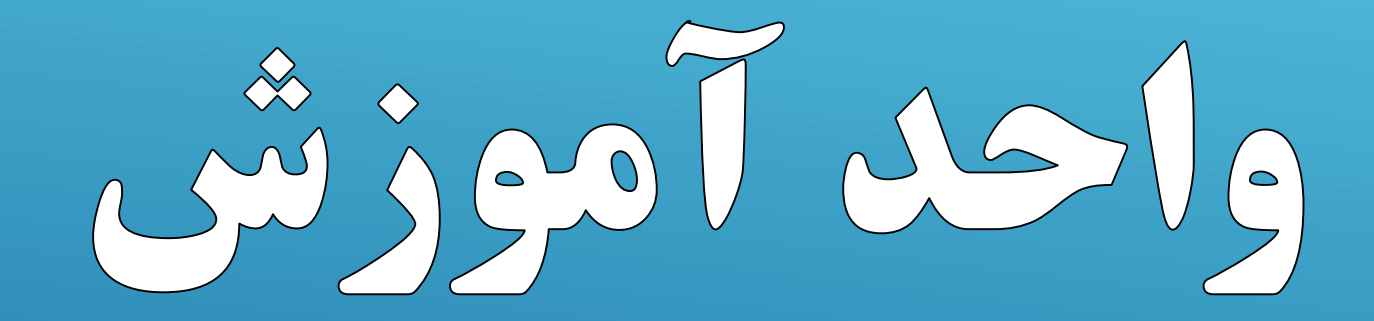